# 옴의 법칙(전력 출력기)

#### 1. 목적

단순한 저항기에서 전류와 전압간의 관계를 이해하고 백열전구의 필라멘트에서 전류와 전압 과의 관계를 이해한다.

#### 2.원리

Ohm은 저항기의 양단에 걸리는 전압(전위차)이 변화할 때, 저항기를 통해 흐르는 전류도 변화한다는 것을 발견했다. 그는 이를 이렇게 표현했다.

$$I = \frac{V}{R}$$

여기서 *I*는 전류, *V*은 전압(전위차) *R*은 저항이다. 전류는 전압과 정비례하고 저항과는 역으로 비례한다. 즉, 전압이 증가함에 따라 전류도 증가한다. 비례 상수는 저항 값이다. 전류가 저항과 역비례하기 때문에, 저항이 증가하면, 전류는 감소한다.

저항기를 거친 전압이 증가함에 따라 전류 대 전압의 그래프가 직선이라면 저항기는 'Ohmic'이다. 이 선의 기울기는 저항 값이다. 전류 대 전압의 그래프가 직선이 아니라면 저 항기는 'non-Ohmic'이다. 예를 들어, 전압이 변할 때 저항이 변화한다면, 전류 대 전압의 그 래프는 그 기울기가 변화하는 곡선으로 나타난다.

어떠한 저항기에서, 저항값은 감지할 수 있을 정도로 변화하지 않는다. 그러나 전구에서, 필 라멘트의 저항은 전구가 열을 받거나 냉각됨에 따라 변화할 것이다. 높은 AC주파수에서, 필 라멘트는 냉각될 시간이 없고 거의 일정 온도에 변화시킬 시간이 있다. 결과적으로, 이 필라 멘트의 저항은 극적으로 변화하며 필라멘트를 통한 전류의 변화는 관찰하기에 흥미롭다. 이 실험의 첫 번째 부분에서는, 단순한 10Ω 저항기에서 전류와 전압간의 관계를 알아볼 것 이다. 두 번째 부분에서는, 작은 전구의 필라멘트에서 전류와 전압의 관계를 알아볼 것이다.

#### 3. 기구 및 장치

3볼트 전구, 패치코드, 저항기, 도입선

### 4.실험방법

#### Part A-저항기

Interface 의 'Output' 특징을 이용하여 10Ω 저항기에 전압을 제공하라. *DataStudio*나 *Science Workshop*로 저항기에 걸리는 출력 전압과 저항기를 통과하는 전류를 측정하라.

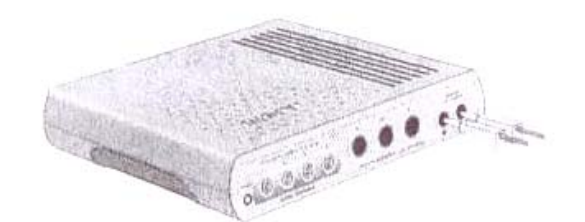

이 프로그램으로 전류와 전압을 보여라. 전압 대 전류를 그래프로 그려 저항기의 저항값을 확인하라.

PART IA-저항기 : 저항기를 알기 위해 컴퓨터 설치하기

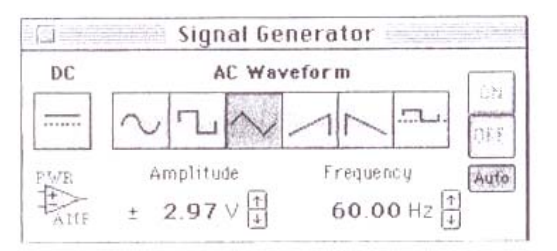

(1) *Science Workshop* interface를 컴퓨터에 연결하고 interface를 켠 후 컴퓨터를 켜라. (2)바나나 플러그 패치 코드를 interface의 'OUTPUT'포트에 연결하라.

(3)다음과 같은 이름의 파일을 열어라 : DataStudio P48 : 옴의법칙(전력 출력기)를 클릭하시 오.

·*DataStudio* 다큐먼트는 Signal Generator 창과 Scope display와 함께 열린다. 다큐먼트는 또한 Workbook display를 갖고 있다. Workbook의 지시를 읽어라.

·Science Workshop 파일을 조정하는 것에 대한 정보를 위해 이 실험의 끝을 참고하라.

·Scope display는 interface의 'Output'에서 10Ω 저항기까지의 전압과 interface로부터 저항기 를 통해 나온 출력 전류를 보여줄 것이다.

·Signal Generator은 60Hz의 삼각파를 발생하도록 설정되어 있다. 또한 'Auto'로 설정 되어 있어 여러분이 데이터 측정을 시작하거나 멈출 때 자동으로 신호를 시작하거나 멈춘다.

·*DataStudio*에서, 반드시 ''Measure Output Voltage'과 'Measure Output Current'이 Signal Generator 창에서 확인되도록 하라.

·Scope display과 Signal Generator 창을 배열하여 여러분이 두 개를 모두 볼 수 있도록 하라.

## 4-1 실험방법-저항기 설치하기

## PART 표A : 실험 기구 설치하기-저항기

여러분은 이 실험에서 inerface가 센서이기 때문에 센서를 보정할 필요가 없다. (1) 10Ω 저항기를 AC/DC 전기 실험판의 우측하단에 있는 바나나 잭에 가장 가까운 한 쌍 의 구성 요소 스프링에 놓아라.

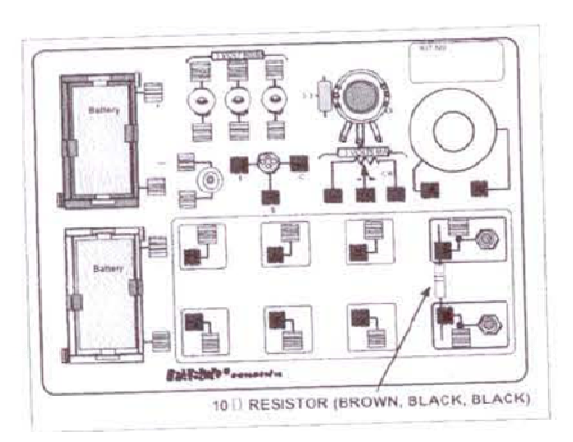

(2) interface의 "OUTPUT'포트에서 나온 바나나 플러그 패치 코드를 AC/DC 전기 실험 회로 판에 있는 바나나 잭에 연결하라.

#### PART IIIA : 데이터 기록하기-저항기

(1) 데이터 측정을 시작하라.(*DataStudio*의 'Start'나 *Science Workshop*의 'NON'를 클릭하라.) 전압과 전류의 Scope display를 관찰하라. 필요하다면 수직축이나 수평축을 맞추어라.
(2) 몇 초 동안 전류 대 전압의 궤적을 관찰하고 데이터 측정을 멈추어라.

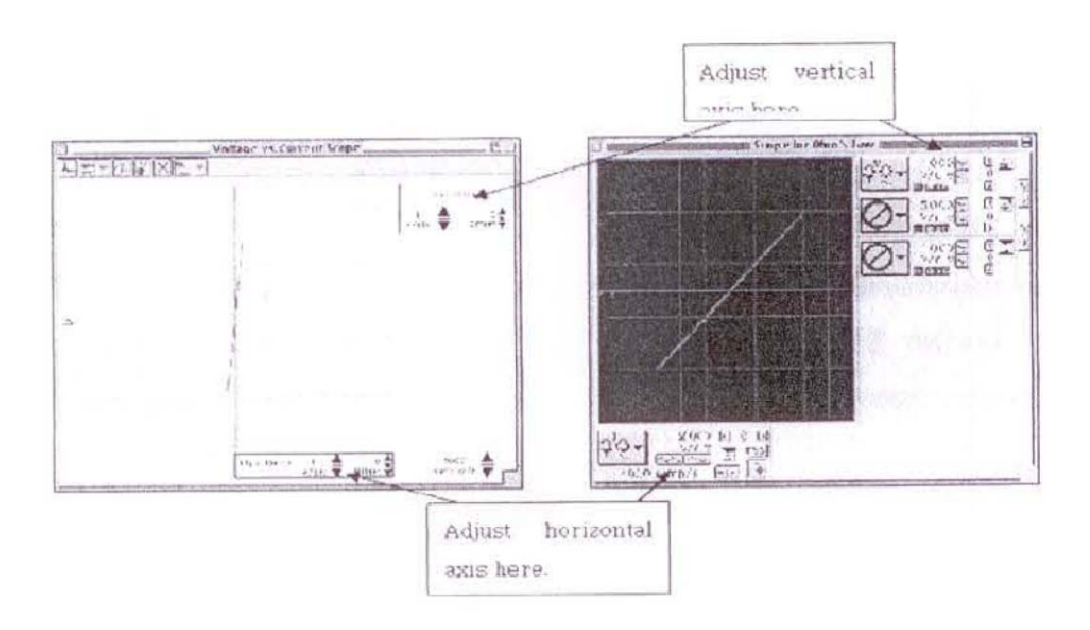

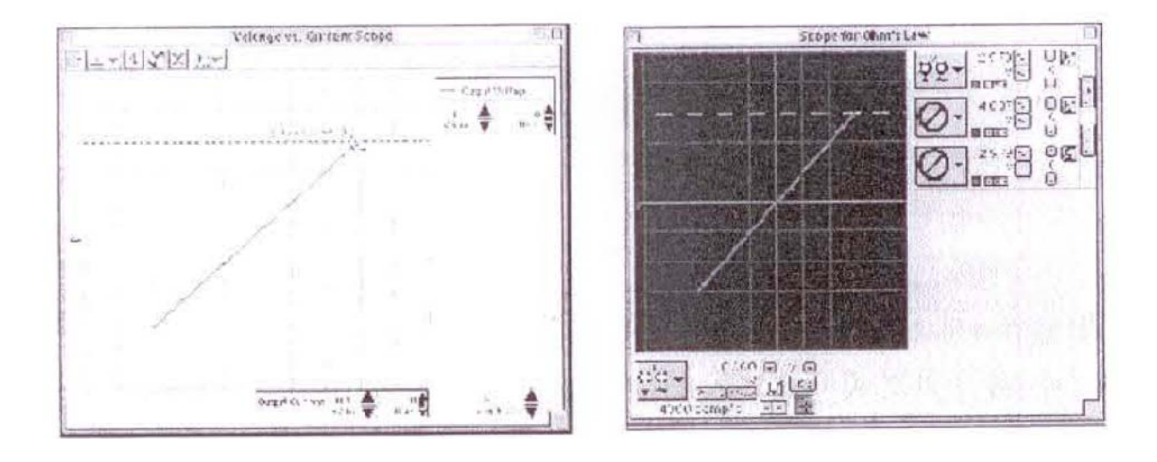

(1)'Scope'에 내장된 분석 도구로 10Ω 저항기의 전압과 전류를 측정하라.

·*DataStudio*에서, 'Smart Tool'을 클릭하라. 'Smart Tool'를 움직여 전압 대 전류의 궤적에 있는 지점의 좌표를 보이도록 하라. 결과 : 'X-Y'좌표는 전압과 전류이다.

·Science Workshop에서, 'Smart Cursor'을 클릭하라. 커서를 Scope display 영역으로 옮겨라. 결과 : 전압의 값은 수직축에서 'V/div'통제 아래에 나타나고 전류값은 수평축에서 'sweep speed'통제 위에 나타난다.

(2)궤적에 있는 점의 좌표를 사용해서 전압 대 전류의 비율을 측정하라. 이 비율을 저항기의 정항으로 기록하라.

·DataStudio에서, 'X'좌표는 전류이고, 'Y'좌표는 전압이다. 하나로 다른 하나를 나눠 저항값 을 계산하라.

·Science Workshop에서, Scope에서 제시된 출력 전류가 전환되어야 한다. 'X'좌표에 0.05를 곱하여 실제 전류를 계산하라. 'Y'좌표는 실제 전압이다. 전압을 전류로 나누어라.

저항(10Ω저항기)=\_\_\_\_\_volt/amp

### Optional

(1)10Ω저항기를 100Ω저항기로 바꾸어라.
(2)필요한 만큰 Scope display에서 수평축(x-축)을 조정하라.
(3)실험을 반복하라. 새로운 비율로 저항기의 저항을 기록하라.
저항(100Ω저항기)=\_\_\_\_\_volt/amp

#### Part B-전구

Interface의 'Output' 특징을 이용하여 작은 전구에 전압을 제공하라. DataStudio나 Science Workshop로 전구 필라멘트를 거치는 출력 전압과 필라멘트를 거친 전류를 측정하라.

프로그램으로 전압과 전류를 제시하라. 전압 대 전류의 그래프로 저항기의 저항값을 확인해 라.

#### PART IB: 전구 필라멘트에서 컴퓨터 설치하기

(1)출력AC 파동의 진폭과 주파수를 변화시켜라. Signal Generator 창을 클릭하여 그 창을 활 성화시켜라.

(2)진폭값을 클릭하여 이를 강조하라. 새로운 값으로 '2.5'을 타이프(type)하라. 키보드에서 <enter>나 <return>를 눌러 변화값을 기록하라.

(3)주파수 값을 클릭하여 이를 강조하라. 새로운 값으로 '0.30'을 타이프하라. 키보드에서 <enter>나 <return>를 눌러 변화값을 기록하라.

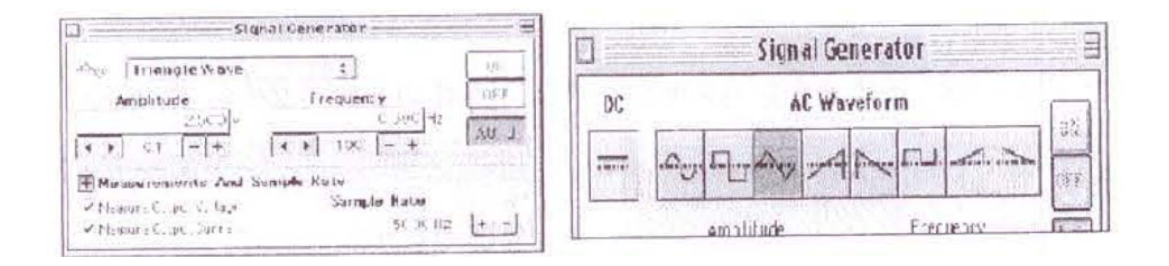

(4) Scope display에 sweep speed을 50 samples/second에 맞추어라.

DataStudio에서. 'samples/s'옆의 'down'화살을 클릭하라. Science Workshop에서 'samp;s'옆의 '-'버튼을 클릭하라.

### PART IIB: 전구 필라멘트의 실험 기구 설치하기

(1)AC/DC전기 실험 회로 판에 있는 구성 요소 스프링에서 저항기를 제거하라.
(2)10인치 도입선 두 개로 바나나 잭 옆의 구성 요소 스프링과 3볼트 전구"C"위와 아래의 구성 요소 스프링을 연결하라.

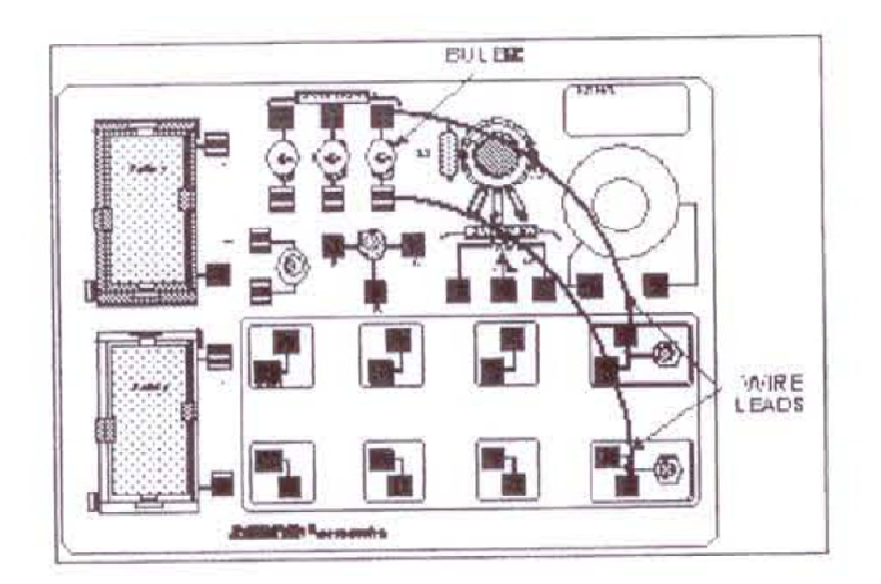

#### PART IIB : 데이터 기록하기-전구 필라멘트

(1) 데이터 측정을 시작하라. 전구 필라멘트에서 전압 대 전류의 Scope display을 관찰하라. 필요하다면 수직 척도(전압 스케일)와 수평 척도(전류 스케일)를 맞추어라.
(2) 몇 초 동안 기다린 후에 데이터 측정을 멈추어라.

## 데이터 분석하기 - 전구 필라멘트

Scope display에 내장된 분석 도구로 전압 대 전류의 궤적 위에 있는 몇 개의 점의 좌표를 찾아라. 각 지점에서 전압 대 전류의 비율을 찾아라.